# **GHOST A PHOTO**

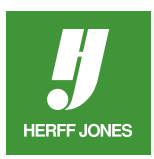

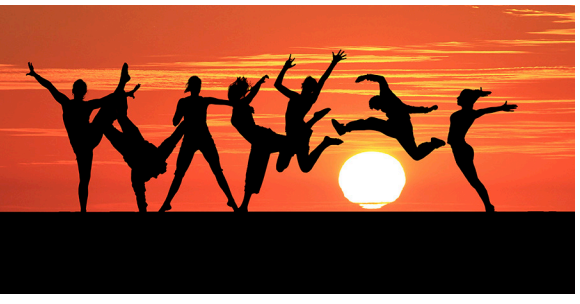

Original

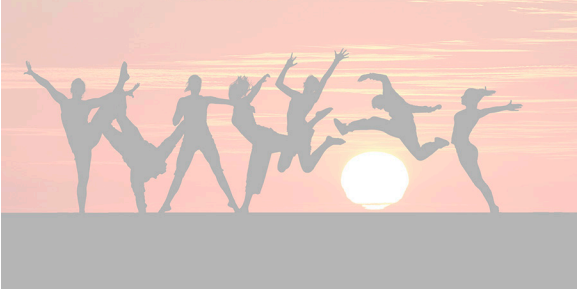

Ghosted to 30%

## **SAVE A COPY**

- Work from a copy, not the original; go to File > Save as...
- Add the word Ghosted or some other descriptive term to the end of the file name.
  For example: 12345 P26 Background Ghosted.
- Click Save.

# **TO GHOST A PHOTO**

- Open the Levels dialog box, Image>Adjust>Levels or Command/Ctrl + L.
- Drag the bottom left Output Levels slider to the right until the photo is as light as is needed.

Hint: There are 256 levels of gray; 10% of 256 is 25.6.

#### **GHOST A PHOTO TO 30%**

- Multiply 25.6 by 3
- Subtract the result, 76.8, from 256
- The answer is 179.2
- Move the slider to 179 or 180

| ● ● ● ●                       | 6 (RGB/8*) *     |                             |
|-------------------------------|------------------|-----------------------------|
|                               |                  |                             |
| to be not all a               | Levels           |                             |
| NA FEL                        | Preset: Custom + | ОК                          |
|                               | Channel: RGB +   | Cancel                      |
|                               | Input Levels:    | Auto                        |
| 33.33% 🕑 © Doc: 3.86M/3.86M ► |                  | Options<br># # #<br>Preview |
|                               | 0 1.00 255       |                             |
|                               | Output Lovels    |                             |
|                               | Output Levels.   |                             |
|                               | 180              |                             |
|                               | 233              |                             |
| yearbooks.biz                 |                  |                             |
| yearbookd                     | iscoveries.com   |                             |
|                               |                  |                             |

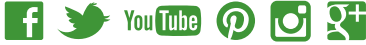

## **GHOSTING A PHOTO BY 30%**

- Multiply 25.6 by 3
- Subtract the result, 76.8 from 256
- The answer is 76.2
- Move the slider to about 76

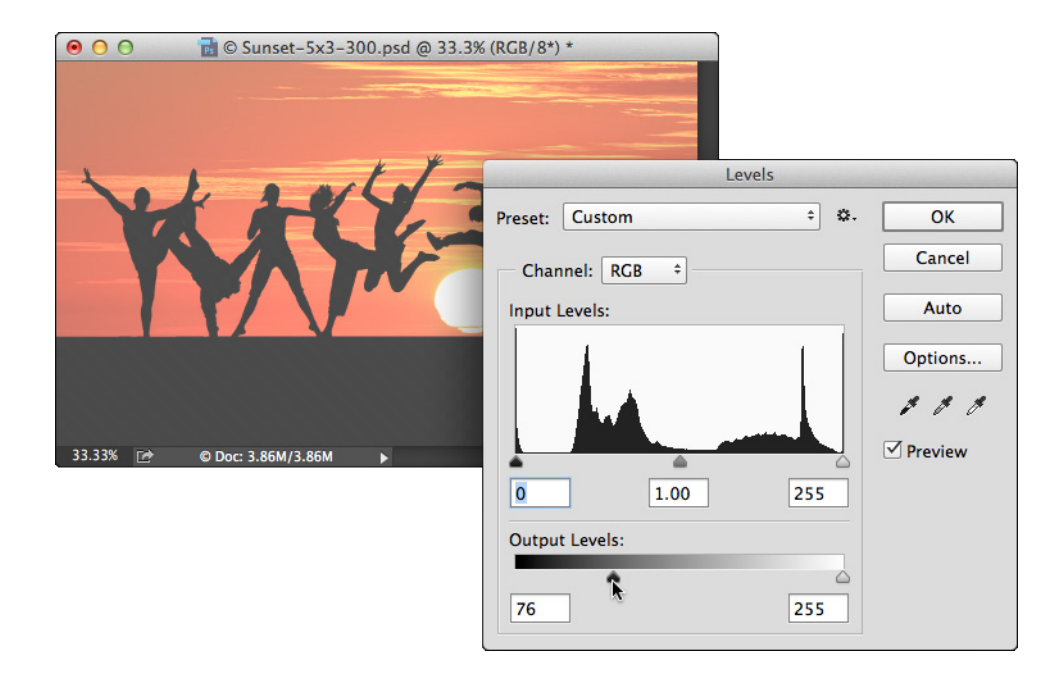

#### **GHOST PART OF A PHOTO**

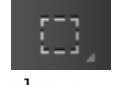

- Use the Marquee tool to select an area of a photo
- Ghost the marqued area following the intructions above

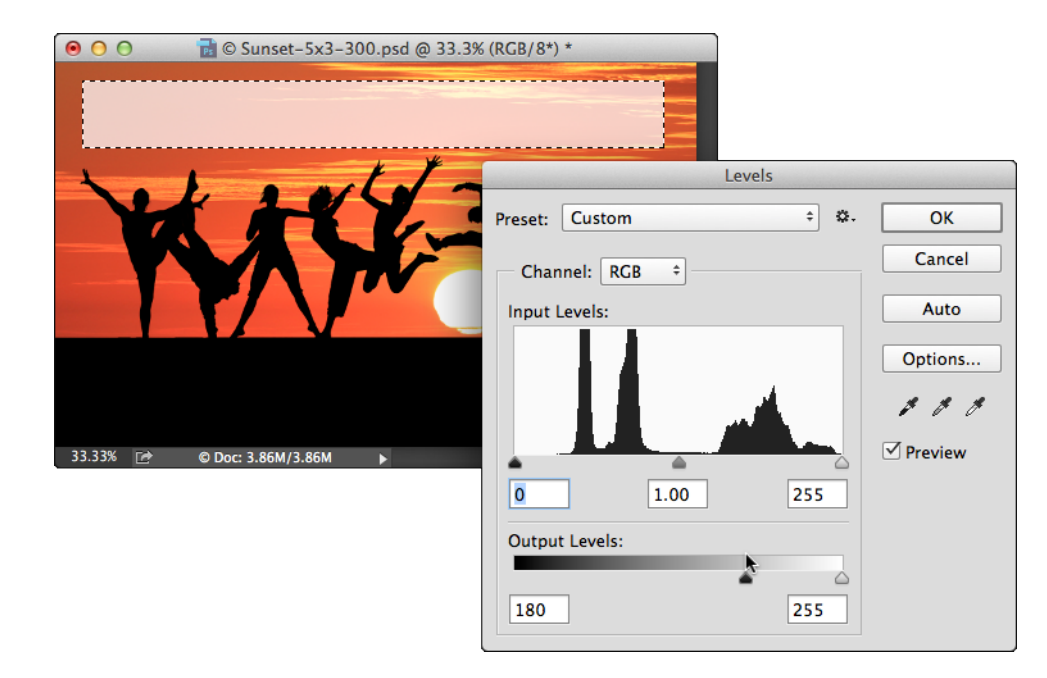

#### **SAVE THE FILE**

yearbooks.biz yearbookdiscoveries.com

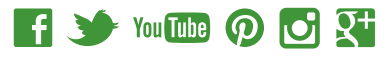

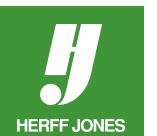